## Finne hvilke mapper som inneholder store filer

1. Start Microsoft Outlook

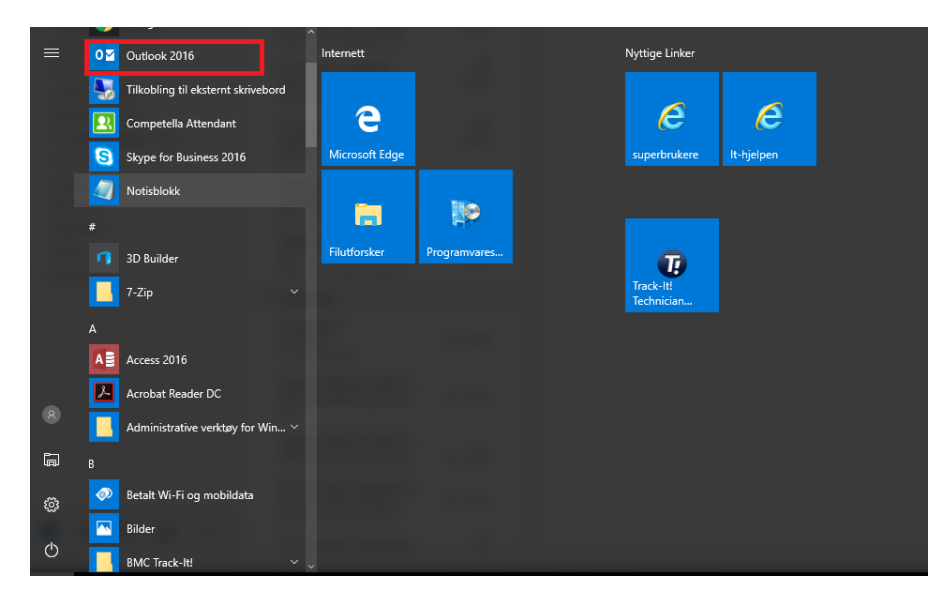

2. Høyreklikk på «ditt.navn@hib.no» og velg «Datafilegenskaper»

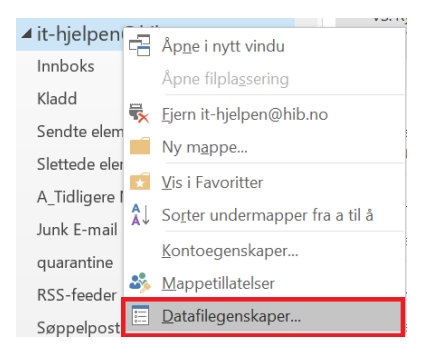

## 3. Velg så «Mappestørrelse»

| Egenskaper for it-hjelpen@hib.no                       | ×        |          |      |  |  |
|--------------------------------------------------------|----------|----------|------|--|--|
| Generelt Hjemmeside Tillatelser                        |          |          |      |  |  |
| it-hjelpen@hib.no                                      |          |          |      |  |  |
| Type: Mappe som inneholder E-post og innlegg-elementer |          |          |      |  |  |
| Plassering: Microsoft Outlook                          |          |          |      |  |  |
| Beskrivelse:                                           |          |          |      |  |  |
|                                                        |          |          |      |  |  |
|                                                        |          |          |      |  |  |
| Vis antall uleste elementer                            |          |          |      |  |  |
| ◯ Vis totalt antall elementer                          |          |          |      |  |  |
| Når elementer legges inn i mappen, bruk:               | IPM.Post |          | ~    |  |  |
|                                                        |          |          |      |  |  |
| Mappestørrelse                                         |          | Avansert |      |  |  |
| Oppgrader til fargekategorier                          |          |          |      |  |  |
|                                                        |          |          |      |  |  |
|                                                        |          |          |      |  |  |
|                                                        |          |          |      |  |  |
|                                                        | OK       | Avbryt   | Bruk |  |  |

## Hvordan finne e-post som tar stor plass

- 1. Start Microsoft Outlook
- 2. Trykk inn knappene «CTRL+SHIFT+F» samtidig. Velg deretter «Bla gjennom» og hak av for postboksen eller mappen du vil søke gjennom. Klikk så «OK»

| <b>2</b>                              |                  | Avansert søk                     | $ \Box$ $\times$    |
|---------------------------------------|------------------|----------------------------------|---------------------|
| <u>S</u> øk etter:                    | Meldinger        | V I: Innboks                     | Bla <u>gje</u> nnom |
| Meldinger Flere alternativer Avansert |                  |                                  | Sø <u>k</u> nå      |
| Søk etter følgende ord:               |                  | Stopp                            |                     |
|                                       |                  | : bare emnefelt                  | Nvtt søk            |
| F                                     | F <u>r</u> a     |                                  |                     |
| Ser                                   | n <u>d</u> t til |                                  |                     |
| 🗌 Der jeg                             | er:              | eneste person på Til-linjen      |                     |
|                                       | Tidspunkt        | ingen V Når som helst            | ~                   |
|                                       |                  | Velg mappe(r)                    | $\times$            |
|                                       |                  | Mapper:                          |                     |
| ladd                                  |                  | ✓ □                              | ОК                  |
| endte elemer                          | nter             |                                  | Avbryt              |
| lettede eleme                         | enter            | Sendte elementer                 |                     |
| iskusjonslog                          | g                | □ □ A_Tidligere Mottatt e-post   | Fjern alle          |
| SS-feeder                             |                  | Unk E-mail                       |                     |
| øppelpost                             |                  | Contakter                        |                     |
| tboks                                 |                  | □ □ □ Logg<br>□ □ □ Loga-Innboks |                     |
| økemapper                             |                  | Notater                          |                     |
|                                       | 1.1              | □                                |                     |
| :-njelpen@                            | nib.no           | RSS-feeder                       |                     |
| nboks 1                               |                  | Søk i undermapper                |                     |
| ladd                                  |                  | Søker i 1 mappe(r):              |                     |
|                                       | <b>3</b>         | Innboks                          |                     |

3. Klikk deretter på fanen «Flere alternativer»

| <b>*</b>                        | Avansert søk            | – 🗆 X       |
|---------------------------------|-------------------------|-------------|
| Søk etter: Meldinger            | V I: Innboks            | Bla gjennom |
| Meldinger Flere alternativer A  | vansert                 | Søk nå      |
| Kategorier                      |                         | ✓ Stopp     |
| Bare elementer som er:          | ulest                   | ✓ Nytt søk  |
| Bare elementer med:             | ett eller flere vedlegg | ~           |
| Med følgende viktighet:         | normal                  | $\sim$      |
| Bare elementer som:             | er flagget av meg       |             |
| 🗌 Skill mellom store og små bok | staver                  | -           |
| Størrelse (kB)                  |                         |             |
| Uten betydning                  | ✓ 0,00 og 0,00          |             |
|                                 |                         |             |
|                                 |                         |             |
| '                               |                         |             |

4. Nederst i denne fanen finner du «Størrelse» og rett under «uten betydning». Trykk på «Uten betydning», trykk piltast ned til det står «Større enn» og fyll inn «3000» i ruten til høyre.

| <b>\$</b>                             | Avansert søk            | _      | o x         |
|---------------------------------------|-------------------------|--------|-------------|
| Søk etter: Meldinger                  | V I: Innboks            |        | Bla gjennom |
| Meldinger Flere alternativer Avansert |                         |        | Søk nå      |
| Kategorier                            |                         | $\sim$ | Stopp       |
| Bare elementer som er:                | ulest                   | $\sim$ | Nytt søk    |
| Bare elementer med:                   | ett eller flere vedlegg | $\sim$ |             |
| Med følgende viktighet:               | normal                  | $\sim$ |             |
| Bare elementer som:                   | er flagget av meg       | $\sim$ | $\bigcirc$  |
| 🗌 Skill mellom store og små bokstaver |                         |        | ~           |
| Størrelse (kB)                        |                         |        |             |
| Større enn                            | v 3000,00 og 0,00       |        |             |
|                                       |                         |        |             |
|                                       |                         |        |             |
|                                       |                         |        |             |

- 6. Du vil da få opp de vedleggene som er over 3 MB i størrelse. Vennligst sørg for å fjerne alle eposter dere har med filmklipp o.l., da disse e-postene sannsynligvis ikke er arbeidsrelaterte.
- 7. Husk å tømme mappen «Slettede elementer etter rydding.